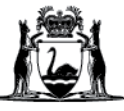

## Avaya Workplace Quick Start Guide

## Joining a meeting via a web browser on desktop and Macintosh (Mac) computers

PLEASE NOTE: you do not need to download the Avaya Workplace application to join a meeting via your web browser.

- 1. Open your web browser (the following versions or higher are required):
  - \*\*Safari is not supported\*\*
  - a. Google Chrome version 89. +
  - b. Fire Fox version 89. +
  - c. Edge Chromium 89. +
- 2. Copy and paste or type the following URL into your browser: <u>https://telehealth.health.wa.gov.au/portal/tenants/wahealth</u>
- 3. Type in your name and meeting ID and click **Join with Browser** to join the meeting through your Web Browser.

| Let's get into this meeting! |        |                        |   |
|------------------------------|--------|------------------------|---|
|                              |        | Join a Meeting         |   |
|                              | Tommy  |                        | x |
| 2                            | 612345 |                        | x |
| 3                            | Q⊐⊃    | Join with Browser      |   |
|                              | 8      | Join with the App      |   |
|                              | F      | Join Presentation only |   |

## Further Information and advice

Internal WA Health users Intranet: <u>Telehealth Hub</u> Phone: WACHS Service Desk **1800 794 748** 

Internal and External users Website: <u>https://healthywa.wa.gov.au/Articles/S\_T/Telehealth-appointments-at-home</u> Email: <u>WACHSICTHelpdesk@health.wa.gov.au</u>